| Development      |                                  | RTMENT OF<br>RAL RESOURC | ES                   |                 | amber          | .knutson@state. | mn.us Logout      |             |      |
|------------------|----------------------------------|--------------------------|----------------------|-----------------|----------------|-----------------|-------------------|-------------|------|
|                  | Hunter Walk-in Access Enrollment |                          |                      | ss Enrollment l | nformation Sys | tem             |                   |             |      |
|                  | COOPERATORS                      | CONTRACTS                | CONSERVATION PROGRAM | IS REPORT       | HELP A         | ND SUPPORTIN    | G DOCUMENTS       | 1           |      |
| Find Cooperators |                                  |                          |                      |                 |                |                 |                   | New Coopera | ator |
| Last name        |                                  |                          | Land owner           |                 |                | County          |                   |             | ~    |
| First name       |                                  |                          | Swift vendor<br>ID   |                 |                |                 | Show inactive coo | operators?  |      |
| List Clear       |                                  |                          |                      |                 |                |                 |                   |             |      |

1. If cooperator is new and never been enrolled in WIA previously, click "New Cooperator"

### New Cooperator

| Land owner                | Address 1                 | Active                                   |
|---------------------------|---------------------------|------------------------------------------|
| Swift vendor ID           | Address 2                 | Phone                                    |
| Contact<br>Salutation     | City                      | Alternate                                |
| Contact First             | <u><sup>*</sup> State</u> | phone                                    |
| Name                      | <u>*</u> Zip code         | Emai                                     |
| * Contact Last<br>Name    |                           | v address                                |
| Contact Middle<br>Initial | Notes                     |                                          |
| Create Cooperator         |                           | li li li li li li li li li li li li li l |
|                           |                           |                                          |

Cancel

Yes

Enter in all highlighted data above. Click "Create Cooperator"

### Cooperator

Cooperator data has been saved. However, no invoices can be generated until a Swift Vendor ID has been assigned.

| Land owner                | Pheasant Hunter * Address 1 | 1234 pheasant st Active | ? Yes        |
|---------------------------|-----------------------------|-------------------------|--------------|
| Swift vendor ID           | Address 2                   | Pho                     | ne 555555555 |
| Contact                   | <u>"</u> City               | Pheasant City           | er           |
| Salutation                | . Štate                     | MN pho                  | ne           |
| Contact First Name        | Joe<br>* Zip code           | 56223                   | er           |
| Contact Last              | Hunter * County             | Chippewa                | all<br>SS    |
| Name                      | " oounty                    | Chippewa                |              |
| Contact Middle<br>Initial | Notes                       |                         |              |
|                           |                             |                         |              |

| Sites                    | New Site         |
|--------------------------|------------------|
| No sites for cooperator. | Click "New Site" |

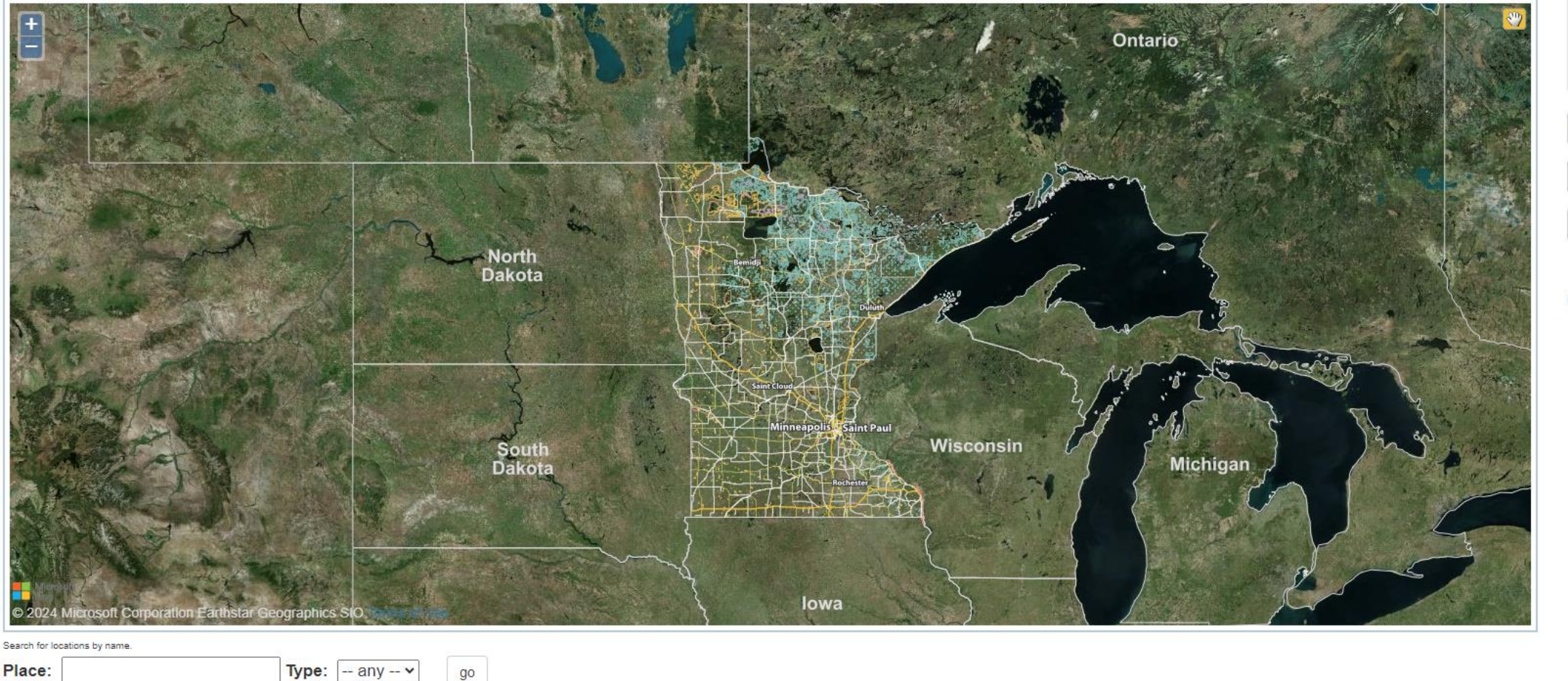

Site name will be assigned when the site polygon is saved.

Edit Features **Buffer Farmsteads** Upload Site Shapefile

Cooperator

Map page: Zoom to your location, click edit features to add ٠ (draw) the boundary. Save Edits.

go

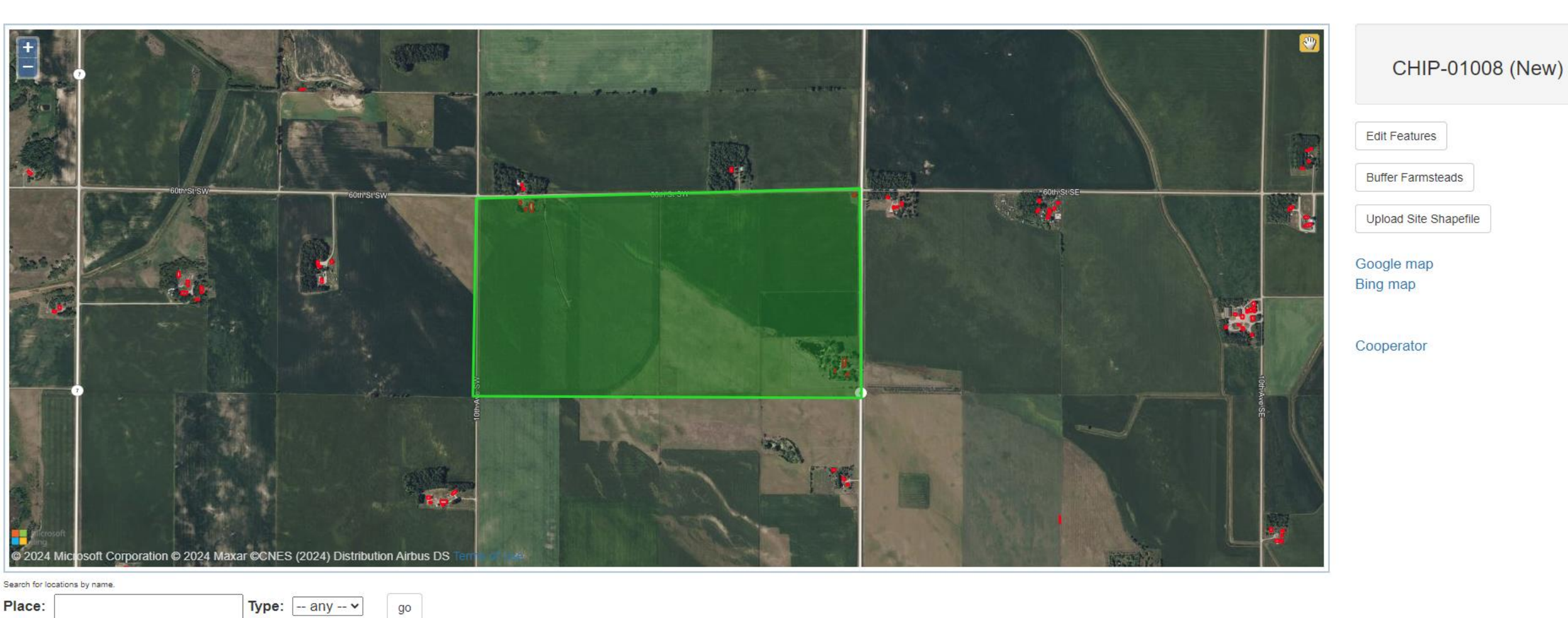

- Once saved, your parcel should look like the above.
- If there are occupied building sites (people and/or animals) you will need to buffer those locations on the map unless you get a signed Boundary Waiver document from those landowners.

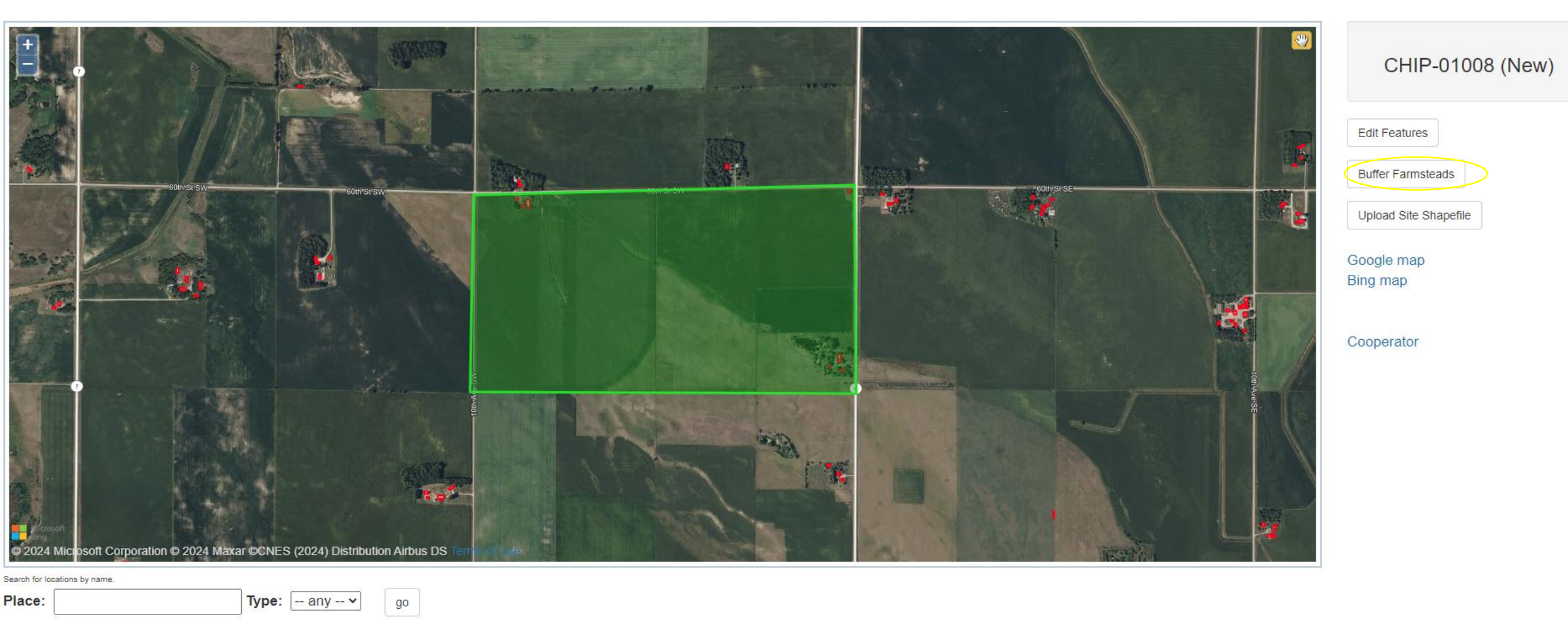

To create a buffer, click "Buffer Farmsteads"

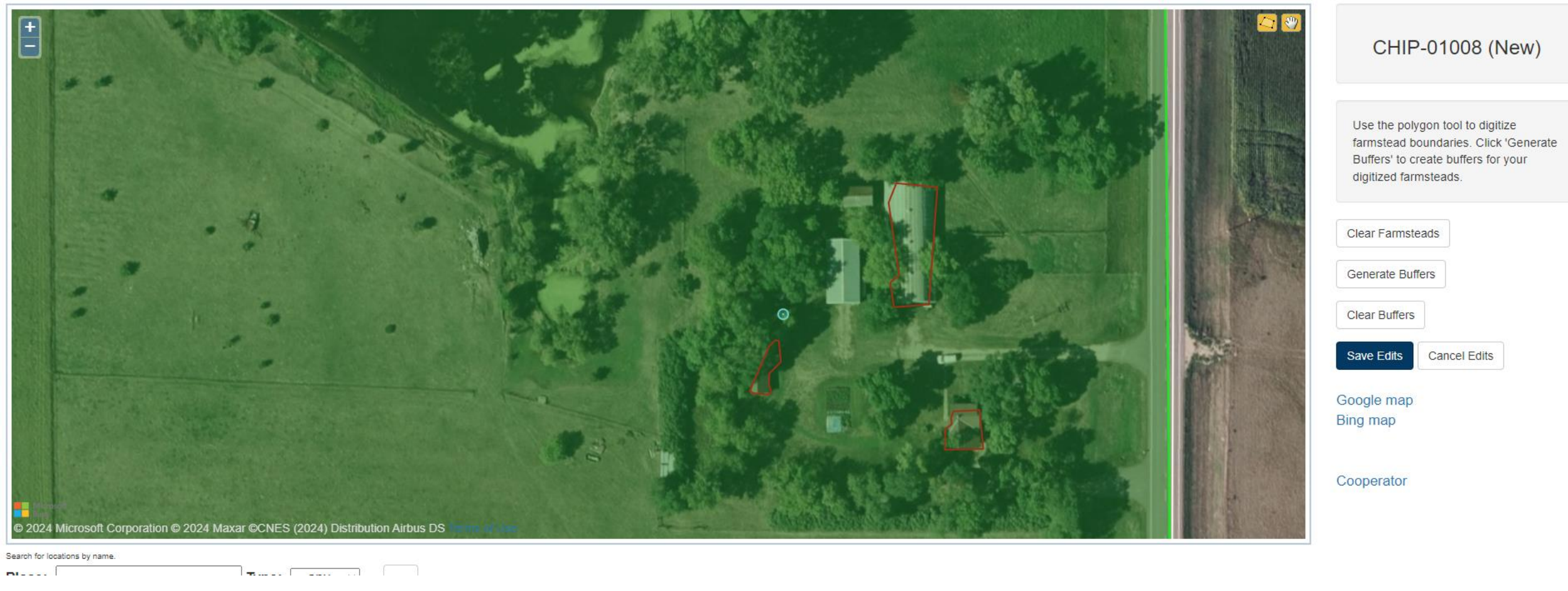

Zoom into farm site, outline the house and areas occupied by livestock. Select "Generate Buffers"

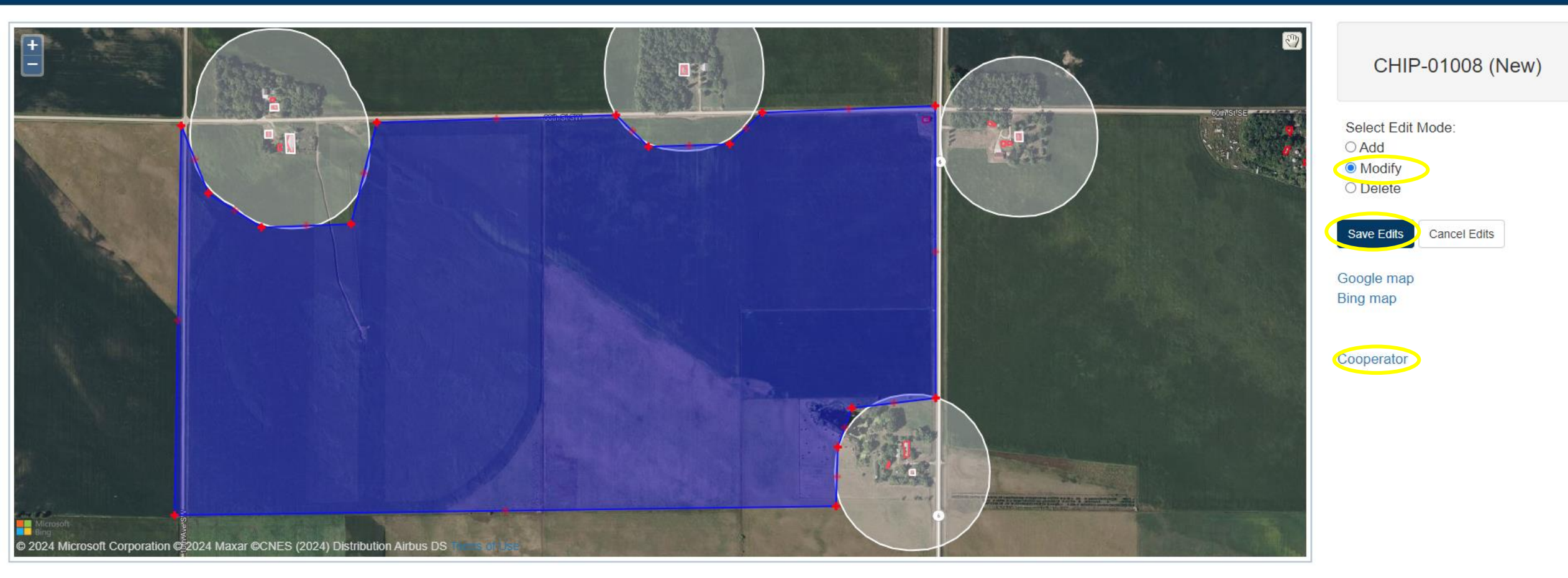

Click "Modify" to modify your boundary to exclude the buffers.

- To modify the shape, click and hold to drag the red "plus" to the boundary.
- Try and make the boundaries as straight edged as possible (easier to post and follow boundaries in the field)

- Save your edits!
- Click "Cooperator"

| Land owner                | Pheasant Hunter Address ? | 1234 pheasant st | Active?          | Yes       |
|---------------------------|---------------------------|------------------|------------------|-----------|
| Swift vendor ID           | Address 2                 | 2                | Phone<br>number  | 555555555 |
| Contact<br>Salutation     | <u>*</u> City             | Pheasant City    | Alternate        |           |
| Contact First             | Joe *** State             | MN               | phone<br>number  |           |
| * Contact Last            | <u>*</u> Zip code         | e 56223          | Email<br>address |           |
| Name                      | * County                  | v Chippewa       |                  |           |
| Contact Middle<br>Initial | Notes                     | 3                |                  |           |

### Sites

## CHIP-01008 (New)

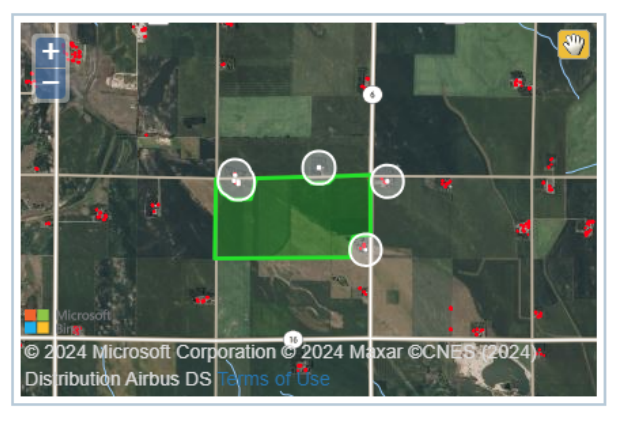

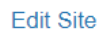

Calc. Acres: 275.74

Site should appear on your main cooperator page.

New Site

## CHIP-01008 (New)

| © 2024 Microsoft Corpo<br>Dis ribution Airbus DS | Contaction of Use |                     |   |
|--------------------------------------------------|-------------------|---------------------|---|
| Edit Site                                        |                   | Calc. Acres: 275.74 | 4 |
| Copy to Cooperator                               | Destroy Site      |                     |   |

| Contracts                    | New Contract |
|------------------------------|--------------|
| No contracts for cooperator. |              |

Scroll down to bottom of page, click "New Contract"

## New Contract for Pheasant Hunter (As Represented by Joe Hunter)

Please choose the site to be used on this contract:

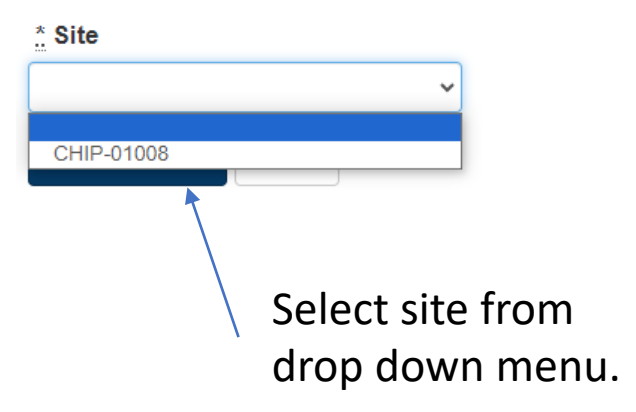

# New Contract for Pheasant Hunter (As Represented by Joe Hunter)

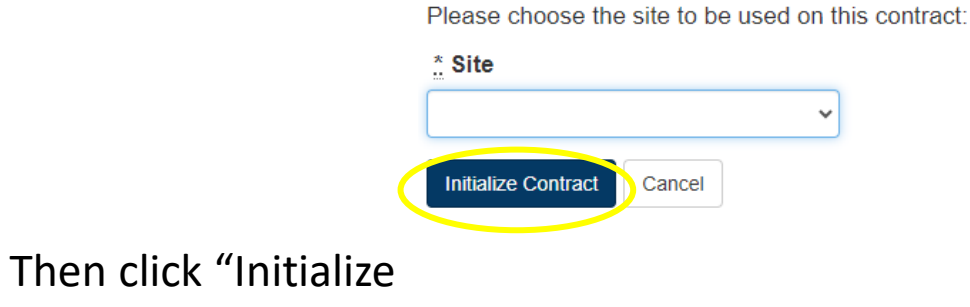

Contract"

#### Contract

| Site                             | Base Data                                                                                   | Conservation Program Enrollments | Status Tracking                                                                                                    |   |
|----------------------------------|---------------------------------------------------------------------------------------------|----------------------------------|----------------------------------------------------------------------------------------------------|---|
| CHIP-01008 (New)                 | Beginning July 1st<br>2024<br>Ending June 30th<br>Site acres<br>Per acre<br>payment<br>PO # | Add                              | Agreement generated on Agreement received by dnr Agreement accepted  Agreement declined comments  Executed agreement mailed to landowner Cancelled? Cancellation notes | ~ |
| Edit Site Calc. Acres: 275.74    | Contract #                                                                                  |                                  | Documents                                                                                                    |   |
|                                  | 1 Enrolling<br>county                                                                       |                                  |                                                                                                    |   |
|                                  | Comments                                                                                    |                                  | Attachments                                                                                                    | + |
| Update Contract Destroy Contract |                                                                                             |                                  |                                                                                                    |   |
|                                  |                                                                                             |                                  |                                                                                                    |   |

- Select ending year from drop down menu.
- Fill in site acres from map, round to nearest acre.
- Identify your county from the drop down menu (so you get paid!)

- Identify the program (CRP, RIM, etc) and acres
- Select "Update Contract"

Cance

Site

Contract data has been saved. However, no invoices can be generated until Purchase Order and Contract numbers have been assigned and the Agreement has been accepted.

Conservation Program Enrollments Status Tracking Base Data **Beginning July 1st** Agreement generated on Program Acres CHIP-01008 (New) Agreement received by dnr CRP 275 2024 Agreement accepted Agreement declined comments Ending June 30th 2025 Executed agreement mailed to landowner  $\odot$ Cancelled? No  $\overline{\cdot}$ Cancellation notes 275 Site acres Per acre \$18.00 payment © 2024 Microsoft Corporation © 2024 Maxar ©CNES (2024) PO # Documents istribution Airbus DS Contract # Generate Agreement Edit Site Calc. Acres: 275.74 \* Enrolling MNDNR county Attachments Comments

- Click "Generate Agreement" •
- Print out agreement, have landowner sign. Scan and submit to • amber.Knutson@state.mn.us along with signed W-9 form